## 系统监控-线程

# 操作说明 自动打印 手动打印 线程堆栈文件目录 及获取 清空线程堆栈

线程页面用于定时将JVM所有的线程堆栈打印到临时目录中,方便定位服务器运行缓慢、假死等情况。

| 服务器: 设置   | 打印间隔: 600 秒 停止打印 导出 清空                                                                                                    |
|-----------|----------------------------------------------------------------------------------------------------|
| 当前服务器 🗸 🗸 | 线程堆栈日志目录: /tomcat/smartbiconfig/mlogs-smartbi/threaddump                                                                                                    |
| 导出所有      | 刷新 当前线程堆线 导入                                                                                                    |
|           | ☑ 仅选Smartbi □显示SmartbiVirtualMachine □显示 Lock 树型                                                                                                    |
| 监视        | 2021-08-26 14:15:32<br>Full thread dump Tava HotSnot(TM) 64-Bit Server VM (25.144-b01 mixed mode):                                                                                                    |
| 线程        | "RedisUtil-TaskCancelSubscribeThread" #70 daemon prio=5 os_prio=0 tid=0x00007fe7fedDede0 nid=0x65 runnable [0x00007fe791437000]<br>java lanz Thread State: RNRABLE                                                                                                    |
|           | at java.net.SocketInputStream.socketReadO(Native Method)<br>at java.net.SocketInputStream.socketRead(SocketInputStream.java:116)<br>at java.net.SocketInputStream.sock(Steam)(Stream.java:121)                                                                                                    |
|           | at java net SocketInputStream (add(SocketInputStream, java:141)<br>at java net SocketInputStream, read(SocketInputStream, java:127)                                                                                                    |
|           | at smartbilibs.redis.clients.jedis.util.RedisInputStream.readByte(RedisInputStream.java:199)<br>at smartbilibs.redis.clients.jedis.util.RedisInputStream.readByte(RedisInputStream.java:43)<br>at martbilibs.redis.clients.idu:RedisInputStream.readByte(RedisInputStream.java:43)                                          |
|           | st marthilits relis clients julis Protocol realFrotocol juwa 220)<br>st marthilits relis clients julis Conaction washPotocolly (the backgrownan (conaction juwa 318)                                                                                                    |
|           | st marthills redis clients jedis Econaction getUnElushedDijeetMultBulkeply(Connection jews:280)<br>st marthills redis clients jedis EnavordelistUnkho processe (BinavofatisMukho jews:87)                                                                                                    |
|           | at smartbilibs.redis.clients.jedis.BinavyJedisfubSub.proceed(BinavyJedisfubSub.java.62)<br>at smartbilibs.redis.clients.jedis.BinavyJedis.subscribe(BinavyJedis.java.3268)                                                                                                    |
|           | at smartbi.redis.RedisUtil\$1.run(RedisUtil.java:090)                                                                                                    |
|           | Locked ownable synchronizers:<br>- None                                                                                                    |
|           | "SecientInced" 809 Assess prived tid=000007fe7fc86as30 nid=0x64 waiting on condition [0x00007fe791738000]                                                                                                    |
|           | juni La juna lang Thread alang (Mativa Mathad)<br>at gamathi satis Satis/Thread and runn(Satis) other at inva-199)                                                                                                    |
|           | Locked ownable synchronizers:                                                                                                    |
|           | - None                                                                                                    |
|           | "Add Index Version Thread" #66 daemon prio=5 os_prio=0 tid=0x00007fe7fdb0o120 nid=0x61 waiting on condition [0x00007fe79243b000]<br>jawa.lang.Thread.State: WAITING (parking)                                                                                                    |
|           | at sum miss. Unsate park(Mative Method)<br>- parking to wait for (MX000000646f69938) (a java util.concurrent.locks.AbstractQueuedSynchronizer\$ConditionDbject)<br>- the mathematic method and a subformation of (in 10 meret in 172)                                                                                       |
|           | at jara.util. concurrent.looks.kbstratQueuedSynchronizer\$ConditionDbect.avait(AbstractQueuedSynchronizer.java:2039)<br>at jara.util.concurrent.looks.kbstratQueuedSynchronizer\$ConditionDbect.avait(AbstractQueuedSynchronizer.java:2039)<br>at jara.util.avanuezet liakaQuelabinanuma.tko(liakaQueuedSynchronizer.uteue) |
| 计算节点      | at jara dila concurrent, innermatoringgeneri, territari enterna enterna enterna enterna enterna enterna enterna<br>at smarthi metadata conche, Benerolindenko fiti enterna enterna enterna enterna enterna enterna enterna enterna                                                                                          |

## 操作说明

#### 自动打印

Smartbi系统在启动时会自动打印线程堆栈,默认打印间隔为10分钟,也就每隔10分钟就会在线程打印目录下生成一个线程信息文件。生成一个新线程信息文件后,会自动将生成时间距现在已超过3天的旧线程信息文件删除掉,以免占用磁盘空间过多。

自动打印设置的启动位于 系统运维 > 系统选项 > 公共设置 中,可设置系统自动打印。

如需再次启动自动打印,请在设置为是后重启服务器,并在线程界面确认是否已开始自动打印。

| 脊 导航 🛛 系统选项 🗙              |           |      |         |            |           |       |      |      |      |     |
|----------------------------|-----------|------|---------|------------|-----------|-------|------|------|------|-----|
| ◆▶ 公共设置 用户管理 自助仪表盘         | 灵活分析 即席查询 | 多维分析 | 电子表格    | 透视分析       | 性能优化      | 水印设置  | 微信设置 | 钉钉设置 | 指标模型 | 移动端 |
| 添加表时使用注释作为别名:              | ●是○否      |      |         | 初始值(5      | L )       |       |      |      | 恢复初始 | 值   |
| 单个跳转目标是否弹出菜单:              | ○是●否      |      |         | 初始值( 2     | ā)        |       |      |      | 恢复初始 | 值   |
| 系统启动后自动定时导出线程信息:           | ●是○否      |      |         | 初始值(5      | <u></u> ) |       |      |      | 恢复初始 | 值   |
| 系统启动后自动定时导出性能监控信息: ◎ 是 ○ 否 |           |      | 初始值(5   | <u>)</u>   |           |       |      | 恢复初始 | 值    |     |
| 单个一级TAB页是否显示: 〇 是 • 否      |           |      | 初始值( 2  | 初始值(否)     |           |       |      | 恢复初始 | 值    |     |
| Excel2007最大导出行数: 20000     |           |      |         | 初始值(2      | 0000)     |       |      |      | 恢复初始 | 值   |
| Excel2007保护工作簿:            | ○是◎否      |      |         | 初始值( 2     | i )       |       |      |      | 恢复初始 | 值   |
| DEMO数据源的IP地址:              |           |      |         | 初始值(自      | l动获取IP)   |       |      |      | 恢复初始 | 值   |
| 报表耗时分析: ● 开启 ○ 关闭          |           |      | 初始值(关闭) |            |           | 恢复初始值 |      |      |      |     |
| 是否获取总行数: ●是○否              |           |      | 初始值(長   | <u>!</u> ) |           |       |      | 恢复初始 | 值    |     |
| 自定义周开始时间设置: 星期日            |           |      | $\sim$  | 初始值(星      | 期一)       |       |      |      | 恢复初始 | 值   |
|                            |           |      |         |            |           |       |      |      |      |     |

#### 手动打印

可在需要时手工执行打印线程堆栈。

(1)进入线程界面,先检查是否存在"停止打印"按钮,若存在,则点击"停止打印"按钮停止系统的自动打印;若不存在"停止打印"按钮,只有 "开始打印"按钮,才可以进行下一步。

| <b>服务器:</b> 设 | ゴ 打印间隔: 600 秒 停止打印 号出 清空                                                                                                    |
|---------------|----------------------------------------------------------------------------------------------------|
| 当前服务器         |                                                                                                    |
| 导出所有          | 刷新 当前线程堆栈 导入                                                                                                    |
| 概述            | ✔ 仅选Smartbi  □ 显示SmartbiVirtualMachine  □ 显示 Lock 树型                                                                                      |
| 监视            | 2021-08-26 14:15:32<br>Full thread dump Java HotSpot(TM) 64-Bit Server VM (25.144-b01 mixed mode):                                        |
| 线程            |                                                                                                    |
| 性能            | java lang Thread State: RUNNABLE<br>at java net SocketInputStream socketReadO(Native Method)                                              |
| 网络            | at java.net. SocketInputStream. socketRead(SocketInputStream.java:116)<br>at java.net. SocketInputStream.read(SocketInputStream.java:171) |
| 日志            | at java.net.SocketInputStream.read(SocketInputStream.java:141)<br>at java.net.SocketInputStream.read(SocketInputStream.java:127)          |

(2)在"打印间隔"中,输入需要的打印间隔时间。

| <b>服务器:</b> 设置                                 | 打印间隔: 600 秒 停止打印 导出 清空                                                                                                    |  |  |  |  |  |
|------------------------------------------------|----------------------------------------------------------------------------------------------------|--|--|--|--|--|
| 当前服务器 🗸 🗸                                      | 线程堆栈日志目录:   /tomcat/smartbiconfig/mlogs-smartbi/threaddump                                                                                                    |  |  |  |  |  |
| 导出所有                                           | 刷新 当前线程堆栈 导入                                                                                                    |  |  |  |  |  |
| 概述                                             | ✔ 仅选Smartbi □ 显示SmartbiVirtualMachine □ 显示 Lock 树型                                                                                                    |  |  |  |  |  |
| 监视                                             | 2021-08-26 14:15:32<br>Full thread dump Java HotSpot(TM) 64-Bit Server VM (25.144-b01 mixed mode):                                                                                                 |  |  |  |  |  |
| 1 _ 我程<br>———————————————————————————————————— | "RedisUtil-TaskCancelSubscribeThread" #70 daemon prio=5 os_prio=0 tid=0x00007fe7fed0ede0 nid=0x65 runnable [0x00007fe791437000]<br>java.lang.Thread.State: RUNNABLE                                |  |  |  |  |  |
| 网络                                             | at java.net.SocketInputStream.socketKeadU(Native Method)<br>at java.net.SocketInputStream.socketKead(SocketInputStream.java:116)<br>at java.net.SocketInputStream.read(SocketInputStream.java:171) |  |  |  |  |  |
| 日志                                             | at java.net.SocketInputStream.read(SocketInputStream.java:141)<br>at java.net.SocketInputStream.read(SocketInputStream.java:127)                                                                   |  |  |  |  |  |

(3) 点击"开始打印"按钮,系统会按照设定的打印间隔时间自动打印线程堆栈。

| <b>服务器:</b> 设置 | 打印间隔: 600 秒 开始打印 导出 清空                                                                                                    |
|----------------|----------------------------------------------------------------------------------------------------|
| 当前服务器 🗸 🗸      | 线程堆栈日志目录: D:\Smartbi\Tomcat\bin\mlogs-smartbi\threaddump                                                                                                    |
| 导出所有           | 刷新 当前线程堆栈 导入                                                                                                    |
| 概述             | ☑ 仅选Smartbi  □ 显示SmartbiVirtualMachine  □ 显示 Lock 树型                                                                                                    |
| 监视             | 2021-08-26 14:18:21<br>Full thread dumn Tava HotSnot(TM) 64-Rit Server VM (25 202-b03 mixed mode):                                                                                            |
| 线程             | - "Add Index Version Thread" #101 deemon prio=5 of prio=0 tid=0v000000033380000 mid=0v2324 weiting on condition [0v000000004b11e000]                                                          |
| 性能             | java. lang. Thread. State: WAITING (parking)<br>at sun misc. Unsafe. mark(Native Method)                                                                                                    |
| 网络             | - parking to wait for <0x000000052cf898d0> (a java.util.concurrent.locks.AbstractQueuedSynchronizer\$ConditionObject)<br>at java.util.concurrent.locks.LockSupport.park(LockSupport.java:175) |

### 线程堆栈文件目录及获取

打印生成的线程堆栈文件存放于"线程"界面显示的目录中。

| 服务器:  | 设置 | 打印间隔: 600 秒 开始打印 导出 清空                                                                                                    |
|-------|----|----------------------------------------------------------------------------------------------------|
| 当前服务器 | ~  | 线程堆栈日志目录: D:\Smartbi\Tomcat\bin\mlogs-smartbi\threaddump                                                                                                    |
| 导出所有  |    | 刷新 当前线程堆栈 导入                                                                                                    |
| 概述    |    | ✔ 仅选Smartbi   □ 显示SmartbiVirtualMachine   □ 显示 Lock 树型                                                                                                    |
| 监视    |    | 2021-08-26 14:18:21<br>Full thread dumm Tave HotSpot(TM) 64-Bit Server VM (25 202-b03 mixed mode):                                                                                            |
| 线程    |    | "Add Index Version Thread" #101 deepen prices or prices tideve000000033338000 pideve2324 waiting on condition [0w00000004b11x000]                                                             |
| 性能    |    | java. lang. Thread. State: WAITING (parking)<br>at sun.misc. Unsafe.park(Native Method)                                                                                                    |
| 网络    |    | — parking to wait for  <0x00000052cf898d0> (a java.util.concurrent.locks.AbstractQueuedSynchronizer\$ConditionObject)<br>at java.util.concurrent.locks.LockSupport.park(LockSupport.java:175) |

#### 获取线程堆栈文件的方式有以下几种:

(1) 点击"线程"界面上的"导出"按钮,会将线程堆栈目录下的所有线程堆栈文件以压缩包的形式导出。一般推荐这种方式。

| <b>服务器:</b> 设置 | ■ 打印间隔: 600 秒 开始打印 号出 清空                                                                                                    |
|----------------|----------------------------------------------------------------------------------------------------|
| 当前服务器          | ・ 线程堆栈日志目录: D:\Smartbi\Tomcat\bin\mlogs-smartbi\threaddump                                                                                                    |
| 导出所有           | 刷新 当前线程堆栈 导入                                                                                                    |
| 概述             | ✔ 仅选Smartbi □显示SmartbiVirtualMachine □显示 Lock 树型                                                                                                    |
| 监视             | 2021-08-26 14:18:21<br>Full thread dump Java HotSpot(TM) 64-Bit Server VM (25.202-b03 mixed mode):                                                                                            |
| 线程             |                                                                                                    |
| 性能             | java.lang.Thread.State: WAITING (parking)<br>at sun.miso.Unsafe.park(Native Method)                                                                                                    |
| 网络             | - parking to wait for <0x000000052cf898d0> (a java.util.concurrent.locks.AbstractQueuedSynchronizer\$ConditionObject)<br>at java.util.concurrent.locks.LockSupport.park(LockSupport.java:175) |

(2)访问系统中的系统运维,点击"导出日志"按钮,将日志文件导出。在导出的压缩包中,有如下以"ThreadDumps"开头的压缩包

| 名称                                   | 修改日期            | 类型            | 大小        |
|--------------------------------------|-----------------|---------------|-----------|
| 📄 extensionsInfo.xml                 | 2017/7/20 9:56  | XML 文档        | 7 KB      |
| HeapDump.log                         | 2017/7/20 9:56  | 文本文档          | 410 KB    |
| pools.txt                            | 2017/7/20 9:56  | 文本文档          | 2 KB      |
| 🔮 sessionsInfo.xml                   | 2017/7/20 9:56  | XML 文档        | 8 KB      |
| smartbi.log                          | 2017/7/20 9:56  | 文本文档          | 954 KB    |
| smartbi.log.1                        | 2017/7/19 18:46 | 1 文件          | 10,248 KB |
| smartbi.log.2                        | 2017/7/18 10:44 | 2 文件          | 10,630 KB |
| smartbi.log.3                        | 2017/7/18 10:20 | 3 文件          | 10,506 KB |
| smartbi.log.4                        | 2017/7/14 23:40 | 4 文件          | 10,245 KB |
| Smartbi.SystemProperties.log         | 2017/7/20 9:56  | 文本文档          | 5 KB      |
| 📄 smartbi-config.xml                 | 2017/7/20 9:56  | XML 文档        | 3 KB      |
| ThreadDump.txt                       | 2017/7/20 9:56  | 文本文档          | 83 KB     |
| 🔚 ThreadDumps3820344039306787962.zip | 2017/7/20 9:56  | WinRAR ZIP 压缩 | 1,939 KB  |
| 🖆 trace.xml                          | 2017/7/20 9:56  | XML 文档        | 1 KB      |
| versions.txt                         | 2017/7/20 9:56  | 文本文档          | 2 KB      |

该压缩包中包含系统保存的所有打印的线程堆栈文件。

(3) 若系统已经无法访问,并且需要线程堆栈文件,则可以直接进入上图中的线程堆栈目录下,即可拿到打印的线程堆栈文件。

▽ 📙 ▼ 计算机 ▼ 本地磁盘(D:)▼ Smartbi ▼ tomcat\_v7\_smartbi\_17000 ▼ bin ▼ mlogs-smartbi ▼ threaddump

| 包含到库中 🔻 共享 🔻 新建文件夹        |                |      |       |
|---------------------------|----------------|------|-------|
| 名称                        | │ 修改日期 ▼       | 类型   | 大小    |
| 📋 2017-07-20 09_42_52.txt | 2017/7/20 9:42 | 文本文档 | 55 KB |
| 📄 2017-07-20 09_40_29.txt | 2017/7/20 9:40 | 文本文档 | 55 KB |
| 📄 2017–07–20 09_30_29.txt | 2017/7/20 9:30 | 文本文档 | 53 KB |
| 📄 2017-07-20 09_20_29.txt | 2017/7/20 9:20 | 文本文档 | 21 KB |
| 📄 2017–07–20 05_38_19.txt | 2017/7/20 5:38 | 文本文档 | 56 KB |
| 📄 2017-07-20 05_28_19.txt | 2017/7/20 5:28 | 文本文档 | 56 KB |
| 📄 2017-07-20 05_18_19.txt | 2017/7/20 5:18 | 文本文档 | 56 KB |
| 📄 2017-07-20 05_08_19.txt | 2017/7/20 5:08 | 文本文档 | 56 KB |
| 📄 2017-07-20 04_58_19.txt | 2017/7/20 4:58 | 文本文档 | 55 KB |
| 📄 2017-07-20 04_48_19.txt | 2017/7/20 4:48 | 文本文档 | 55 KB |
| 📄 2017-07-20 04_38_19.txt | 2017/7/20 4:38 | 文本文档 | 55 KB |
| 📄 2017-07-20 04_28_19.txt | 2017/7/20 4:28 | 文本文档 | 55 KB |
| 📄 2017–07–20 04_18_19.txt | 2017/7/20 4:18 | 文本文档 | 55 KB |

#### 清空线程堆栈

点击"线程"界面上的"清空"按钮,可清空线程堆栈目录下的所有线程堆栈文件。

| <b>服务器:</b> 设置 | 打印间隔: 600 秒 开始打印 导出 清空                                                                                                    |
|----------------|----------------------------------------------------------------------------------------------------|
| 当前服务器 🗸 🗸      | 线程堆栈日志目录: D:\Smartbi\Tomcat\bin\mlogs-smartbi\threaddump                                                                                                    |
| 导出所有           | 刷新 当前线程堆栈 导入                                                                                                    |
| 概述             | ✔ 仅选Smartbi  □ 显示SmartbiVirtualMachine  □ 显示 Lock 树型                                                                                                    |
| 监视             | 2021-08-26 14:18:21<br>Full thread dump Java HotSpot(TM) 64-Bit Server VM (25.202-b03 mixed mode):                                                                                            |
| 线程             | "Add Index Newsion Thread" #101 deepen priceS of priceO tid=Or00000033538000 mid=Or2324 weiting on condition [Or00000004511+000]                                                              |
| 性能             | java. lang. Thread. State: WAITING (parking)<br>at sum. misc. Unsafe. park(Native Method)                                                                                                    |
| 网络             | — parking to wait for <0x000000052cf898d0> (a java.util.concurrent.locks.AbstractQueuedSynchronizer\$ConditionObject)<br>at java.util.concurrent.locks.LockSupport.park(LockSupport.java:175) |